#### How to Create User Account in SUCHI IT eStore?

### <u>Step – 1</u>

Open https://estore.suchiit.com/ you will get to see the Below Picture

#### Select Dashboard

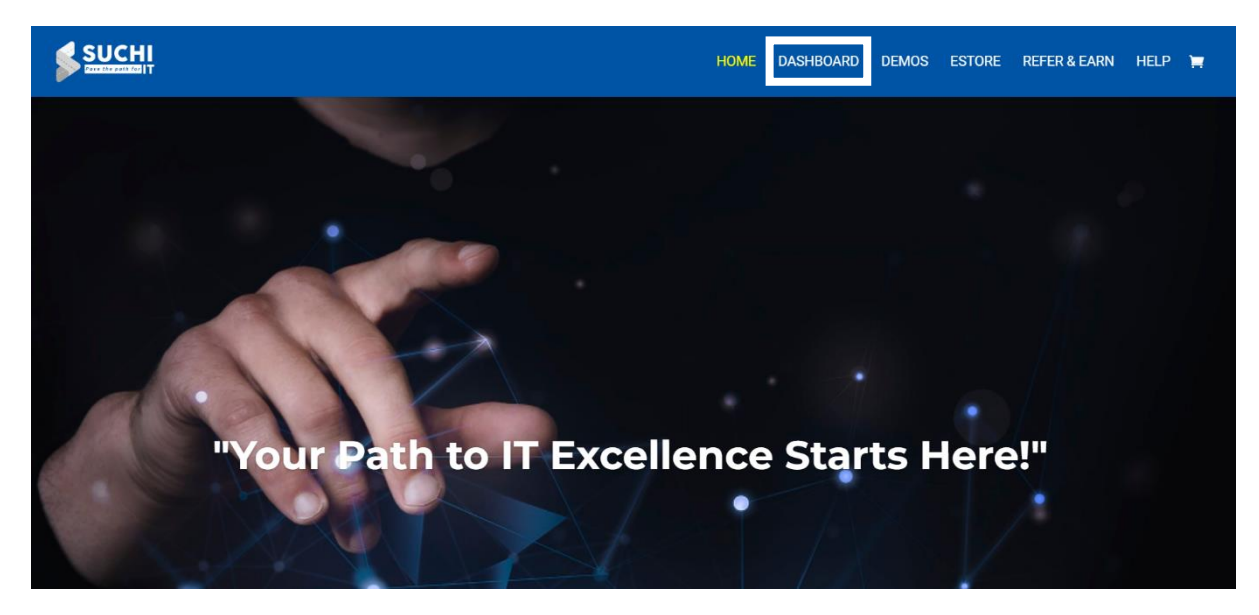

# <u> Step – 2</u>

After Clicking on Dashboard You can see below page

Click on the Register Now

|                               | HOME   | DASHBOARD | DEMOS | ESTORE | REFER & EARN | HELP | Ħ |
|-------------------------------|--------|-----------|-------|--------|--------------|------|---|
| Hi, Welcome back!             |        |           |       |        |              |      |   |
| Username or Email Address     |        |           |       |        |              |      |   |
| Password                      |        |           |       |        |              |      |   |
| Prove your humanity           |        |           |       |        |              |      |   |
| 8 + 7 = 1                     |        |           |       |        |              |      |   |
| Keep me signed in             |        | Forgot?   |       |        |              |      |   |
| Sign In                       |        |           |       |        |              |      |   |
| Don't have an account? Regist | er Now |           |       |        |              |      |   |
|                               |        |           |       |        |              |      |   |

# <u>Step – 3</u>

After Selecting Register Now Menu You will get to see

Student Registration form

Fill the form and click on Register

### Student Registration

| First Name |  |  |
|------------|--|--|
| First Name |  |  |
| Last Name  |  |  |
| Last Name  |  |  |
| User Name  |  |  |
| User Name  |  |  |

## <u>Step – 4</u>

If Registration is completed successfully you can see the below dashboard

Your user ID and password was created by you successfully

| SUCHI                    |                  | HOME DASHBOARD | DEMOS ESTORE REFER & EARN HELP 🙀 |
|--------------------------|------------------|----------------|----------------------------------|
| AK Hello,<br>Akhil Kumar |                  |                | ۲                                |
| 🚯 Dashboard              | Dashboard        |                |                                  |
| 💄 My Profile             |                  |                |                                  |
| 📚 Enrolled Courses       |                  | •              | <b>9</b>                         |
| Wishlist                 |                  |                |                                  |
| 🚖 Reviews                | 0                | 0              | 0                                |
| 🚦 My Quiz Attempts       | Enrolled Courses | Active Courses | Completed Courses                |
| 📜 Order History          |                  |                |                                  |
| 2 Question & Answer      |                  |                |                                  |
| 📛 Calendar               |                  |                |                                  |

If you see any Errors Please fill the Mandatory fields

For any help you can reach out to <a><u>Techhelp@suchiit.com</u></a>